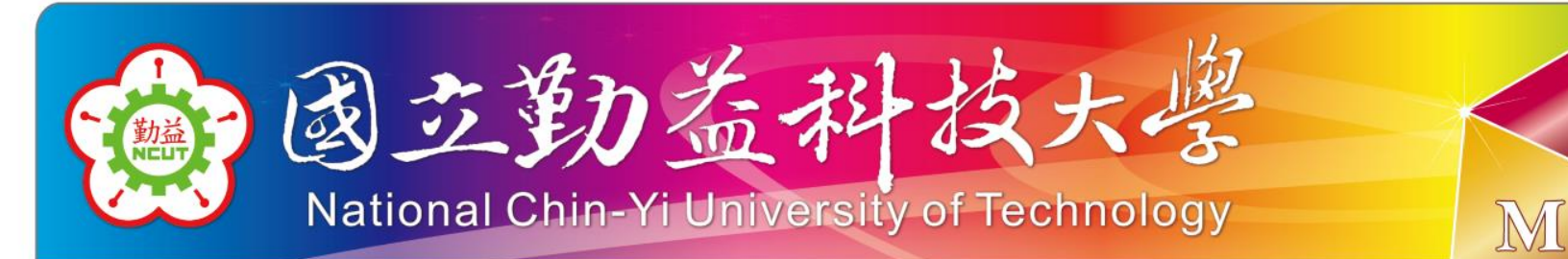

## 校外實習管理系統-校外實習媒合 (廠商操作手冊)

#### 研發處實習就業組

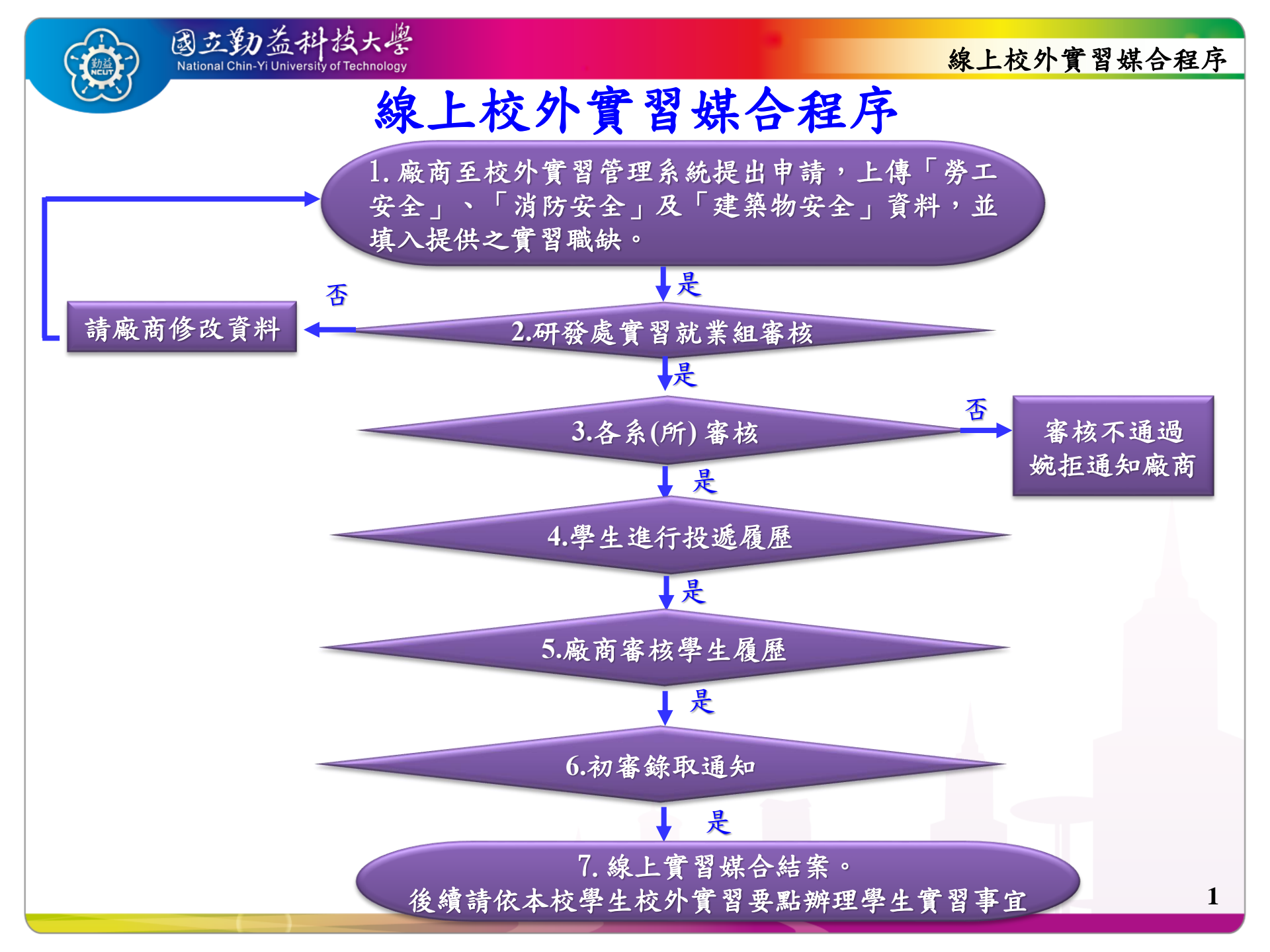

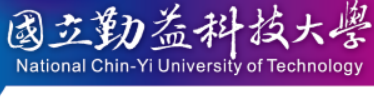

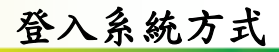

▶ 登入系統方式

| ■ 相關系統                                                                                         |                                                             |                                                      | 校外實習管理系統                                                            |
|------------------------------------------------------------------------------------------------|-------------------------------------------------------------|------------------------------------------------------|---------------------------------------------------------------------|
| <ul> <li>○ CHINYI TECH</li> <li>■ 直動音報技大學 ▲########&gt;□##</li> <li>■ 直學研發資訊系統入口服務網</li> </ul> | <ul> <li>◆1→1→1→2→2→1</li> <li>● 學生兼任助理申請系統(申請區)</li> </ul> | <ul> <li>兼任助理專區 </li> <li>學生兼任助理申請系統(公告區)</li> </ul> | A 請輸入帳號(學號或員工編號)                                                    |
| 累積型多元實習方案<br>時數管理平台<br>* 累積多元實習平台                                                              | 校外實習管理系統<br>· 校外實習管理系統                                      | <b>NCUT</b>                                          | <ul> <li>              請輸入密碼      </li> <li> <b>記住我</b> </li> </ul> |
| ■ 證照獎勵申請管理系統                                                                                   | NCUT<br>Enterner<br>電理導航網                                   |                                                      | 加入會員(廠商端) 忘記密碼                                                      |
| ■ 舊網頁(109年9月後不再更新)                                                                             | ■ 國發會支援ODF文件格式軟體工具                                          | 270 444 1 - 4 JE III                                 | 登入                                                                  |

從研發處首頁->點選「校外實習管理系統」登入 系統網址:https://internship.ncut.edu.tw/login# 教師:請用教師篇帳號及密碼 學生:請用學生篇帳號及密碼 職員:請用差勤系統帳號及密碼 廠商:請自行加入會員

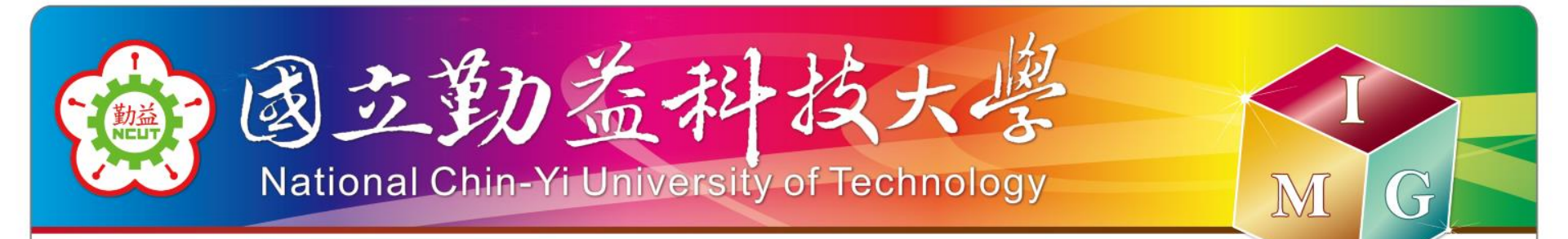

### 校外實習管理系統-線上校外實習媒合 廠商篇

#### 研發處實習就業組

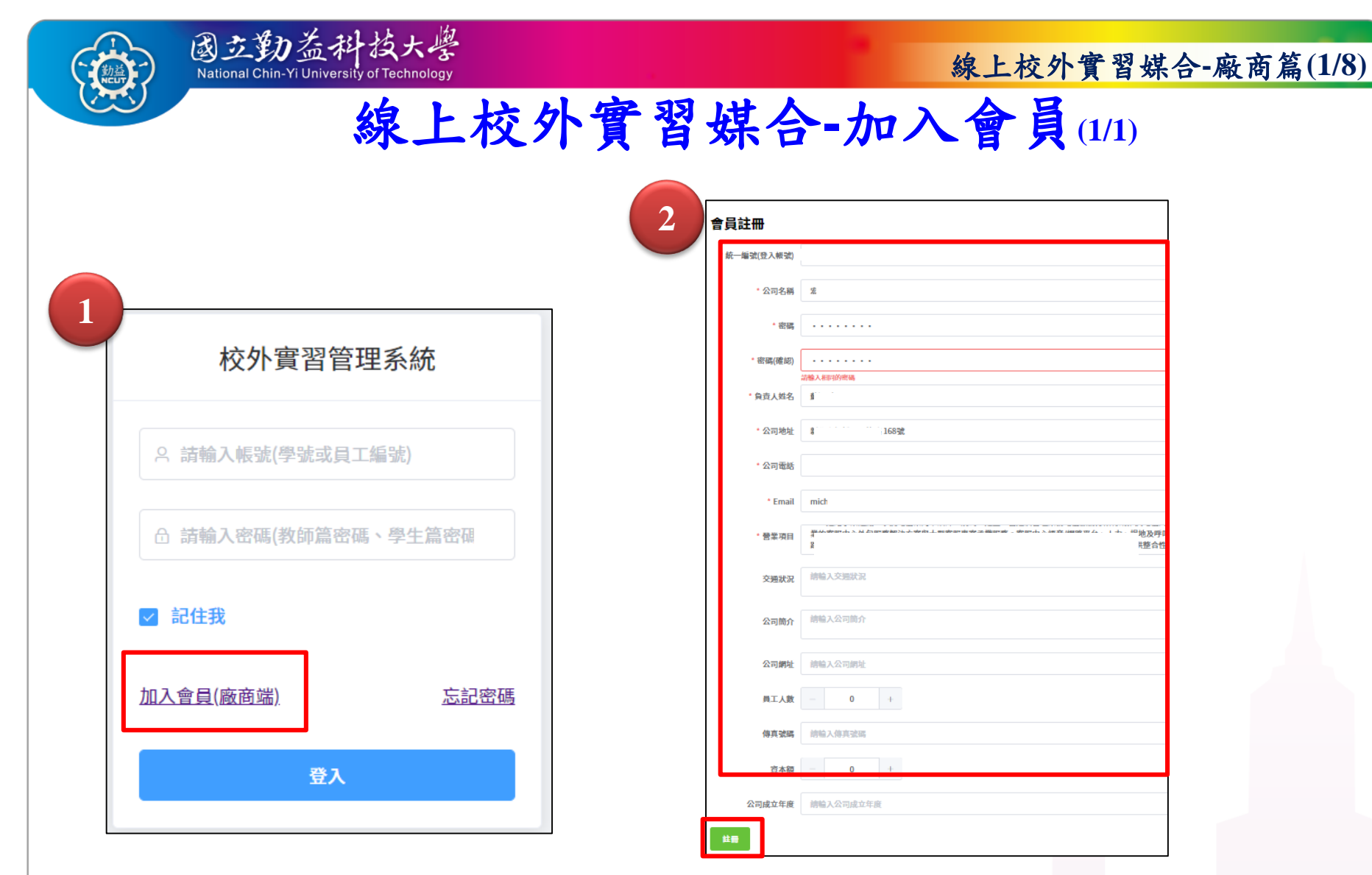

若貴公司尚未成為會員, 請點選「加入會員」。

1.帳號為統一編號,密碼請自行設定。
 2.輸入公司相關資訊欄位後,點選「註冊」。

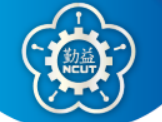

1

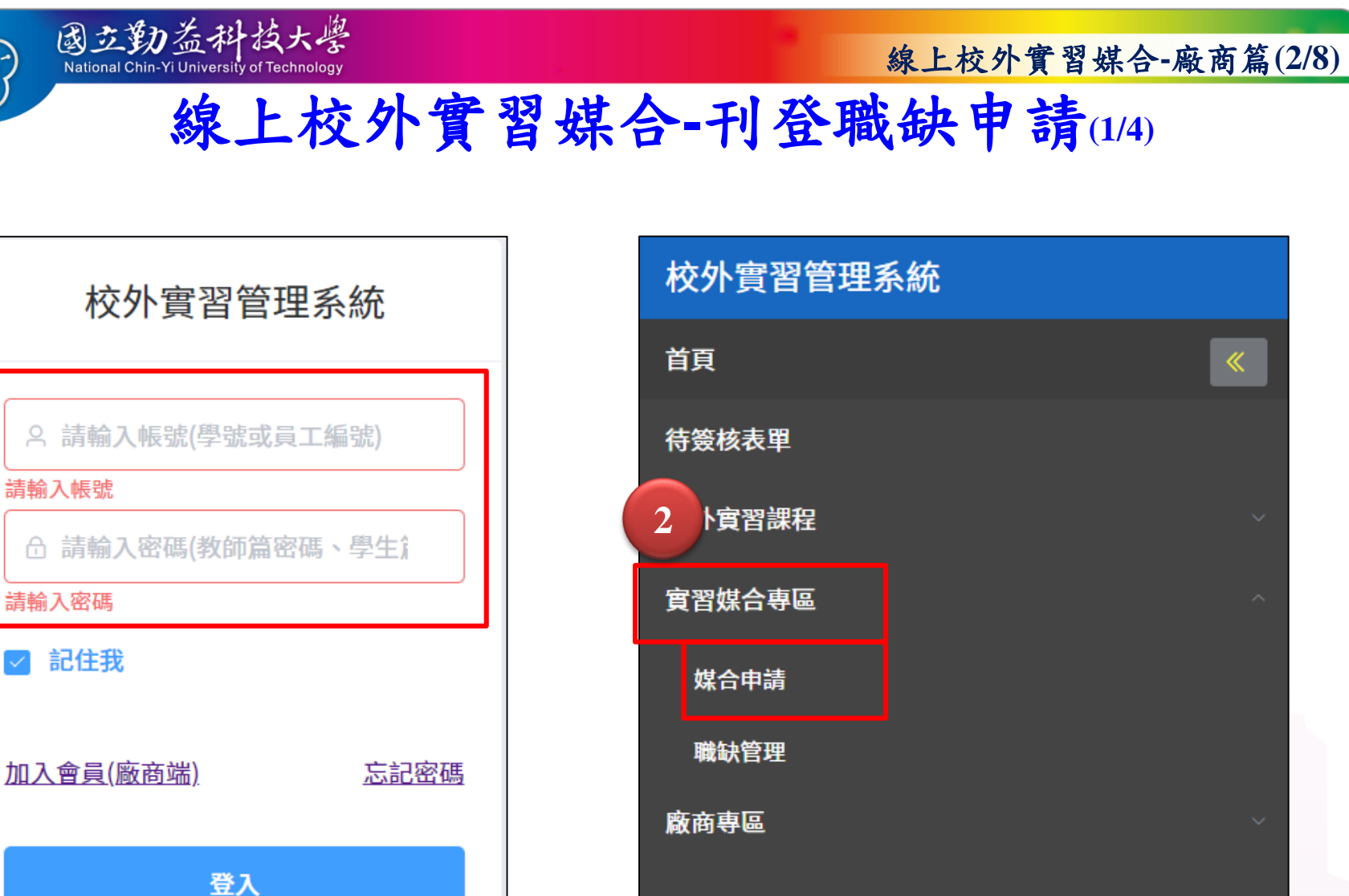

點選「實習媒合專區」->「媒合申請」。

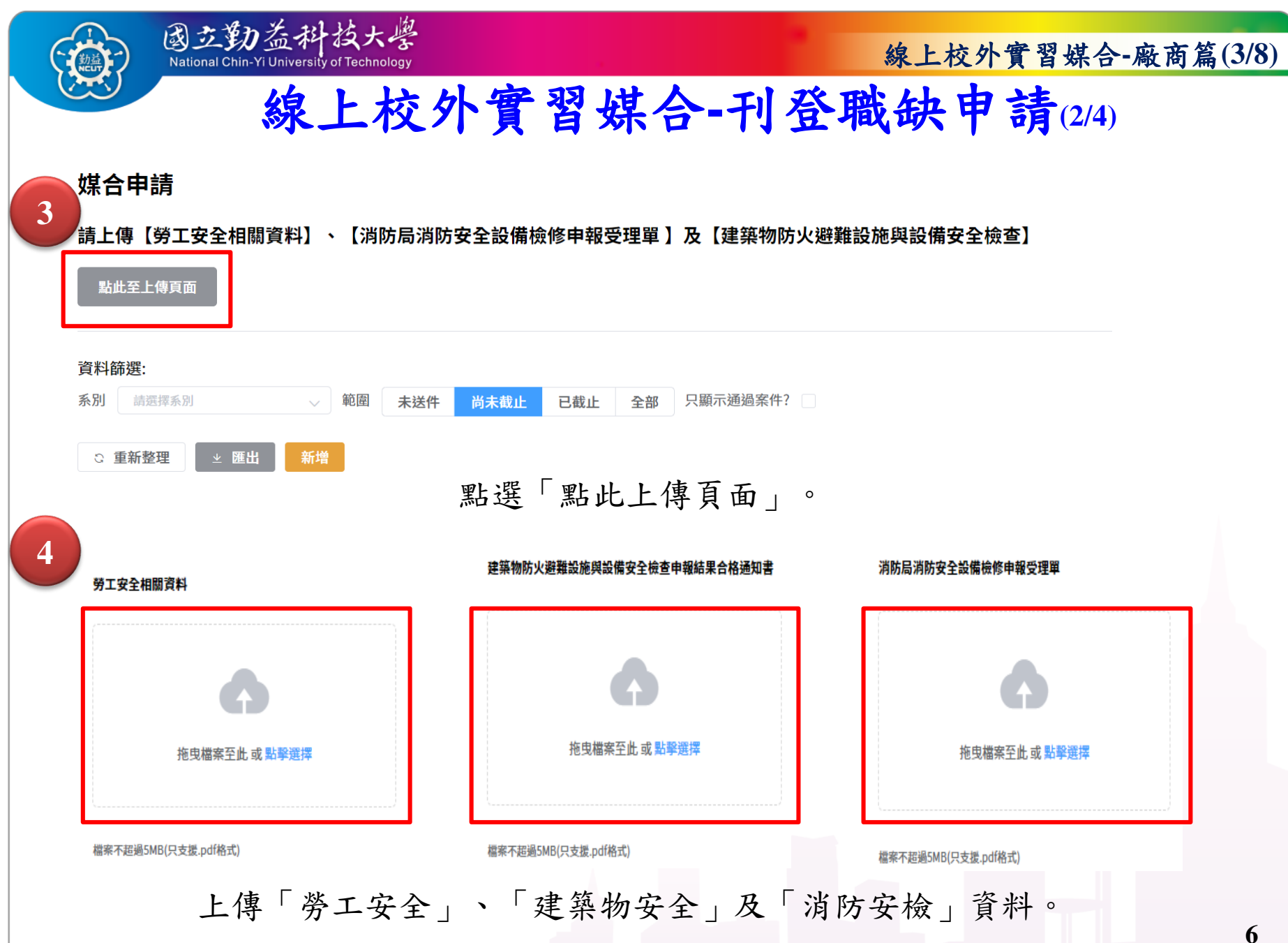

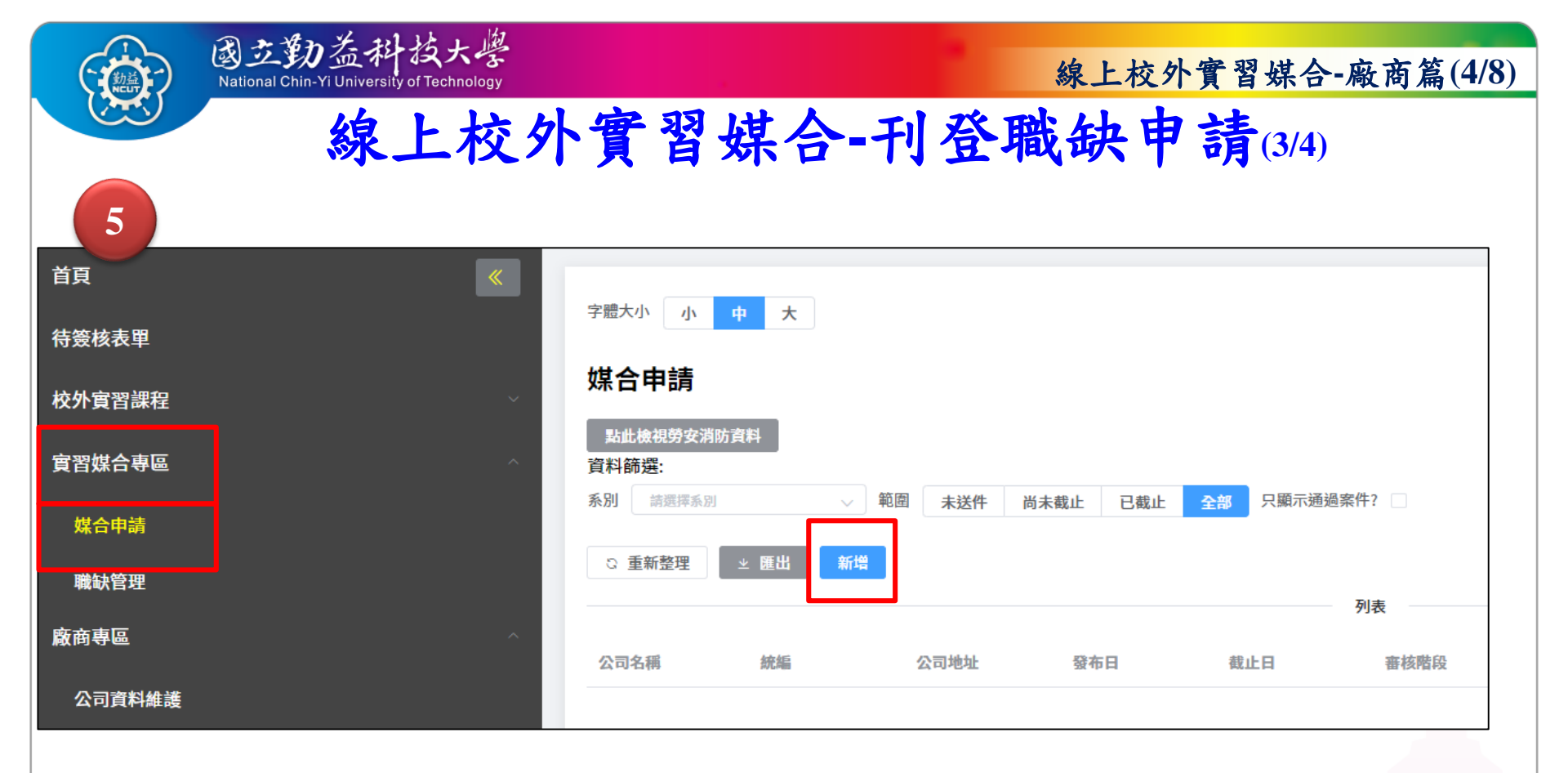

點選「實習媒合專區」->「媒合申請」 ->「 新增」。

| (1) 國立動益科技大學   |                  |                    |               |    |         |                   |          |                           |                   |  |  |
|----------------|------------------|--------------------|---------------|----|---------|-------------------|----------|---------------------------|-------------------|--|--|
|                | National Chin-Yi | University of Tech | nology        |    |         |                   | 線上校9     | 个實習媒合                     | 合敞商篇(6/8          |  |  |
|                |                  | 線上                 | 校外            | 實習 | 媒合->    | 審核學               | 生愿       | 歷(1/3                     | )                 |  |  |
|                |                  |                    |               |    |         | 待審履               | 歷 2 待策 0 | 說明 ~ ∞                    | という 登し            |  |  |
| 字體大小小          | <b>中</b> 大       |                    |               |    |         |                   |          |                           |                   |  |  |
| 職缺管理           |                  |                    |               |    |         |                   |          |                           |                   |  |  |
| 資料篩選:          |                  |                    |               |    |         |                   |          |                           |                   |  |  |
| <b>系別</b> 請選擇系 | FI ~             | 媒合案件 請             | <b>赛擇媒合案件</b> |    | ~       |                   |          |                           |                   |  |  |
| S 重新整理         | _ * 匯出 _ *       | 學生職缺應徵明維           | 表(全部)匯出       |    | 列表      |                   |          |                           |                   |  |  |
| 序號             | 職缺系所             | 實習職稱               | 資格條件          | 名音 | <b></b> | 實習期間              | 實習類型     | 應徵學生                      | 初審錄取學生            |  |  |
| 1              | 電機工程系            | test               | test          | 1  | 24000   | 9月-隔年6月 : 學<br>年型 | 學年型實習    | 應徵人數:1人<br>侍番:1<br>查看應徵學生 | 錢取人數:0人<br>查看錄取學生 |  |  |

1.學生投遞完成履歷後,會在「待審履歷(件數)」,知道有幾個學生已經投遞履歷。
 2.點選「待審履歷(件數)」,可以看到學生投遞履歷的明細。
 3.點選「查看應徵學生」,可以審核學生履歷。

| ★缺資訊       學年度     110     實習職稱     資格條件     :       實習待遇     24000     實習期間     9月-隔年6月:學年型     實習類型     學年型實習       名顏     1     福利     2     勞保     2     盒外險     其他        庭微學生        案所     學生姓名     錄取狀態     操作        意     尚未開啟履歷     ④ 有屬歷     星座下載     2     審核       .<     點選「看履歷」,可以系統介面預覽學生履歷狀態。                                                                                                    |       |        | sity of Technology<br>上校 | <b>가實</b> ? | 图媒合-審相      | 该    | 學生人    | 覆歷(2/3) |      |
|----------------------------------------------------------------------------------------------------|-------|--------|--------------------------|-------------|-------------|------|--------|---------|------|
| 職缺明細         算子度       110       賣習職稱       資格條件       :         聲習待遇       24000       賣習期間       9月-隔年6月:學年型       賣習預型       學年型實習         2額       1       福利       2       勞保       2       健保       2       含外險       其他         2400       原徵學生       應徵學生       應徵學生       履歷 次載       2.       產版         蘇取壯羅系       詹:       尚未開啟履歷       ④ 有屬歷       星下載       2.       齋板         點選「看履歷」,可以系統介面預覽學生履歷狀態。       點選「履歷下載」,可下載學生履歷PDF檔。       .       .       .       .       .       .       .       .       .       .       .       .       .       .       .       .       .       .       .       .       .       .       .       .       .       .       .       .       .       .       .       .       .       .       .       .       .       .       .       .       .       .       .       .       .       .       .       .       .       .       .       .       .       .       .       .       .       .       .       .       .       .       .       .       .       .       . | 缺資訊   |        |                          |             |             |      |        |         |      |
| 職缺明細         學年度       110       實習職稱       資格條件         實習待遇       24000       實習期間       9月-隔年6月:學年型       實習類型       學年型實習         名顏       1       福利       2 分保       2 健保       2 念外險       其他          福利       2 分保       2 健保       2 念外險       其他                                                                                                    |       |        |                          |             |             |      |        |         |      |
| 學年度       110       實習職稱       資格條件         實習待遇       24000       實習期間       9月-隔年6月:學年型       實習類型       學年型實習         名額       1       福利       2 勞保       2 健保       意外險       其他         名額       1       福利       2 勞保       2 健保       意外險       其他         應微學生         新所       學生姓名       錄取狀態       操作         電機工程系       詹:       尚未開啟履歴       ④ 有履歴       履歴下載       2 寄校         點選「看履歷」,可以系統介面預覽學生履歷狀態。       點選「履歷下載」,可下載學生履歷PDF檔。                                                                                                    |       |        |                          |             | 職缺明細        |      |        |         |      |
| 賣習待遇       24000       賣習期間       9月-隔年6月:學年型       賣習類型       學年型賣習         名額       1       福利       2       勞保       2       健保       2       急外險       其他          福利       2       勞保       2       健保       2       急外險       其他          應徵學生           福利       2       勞保       2       健保       2       急外險       其他                                                                                                    | 學年度   | 110    |                          | 實習職稱        |             |      | 資格條件   | 1       |      |
| A額 1 福利 ♥ 劳保 ♥ 健保 ♥ 意外險 耳他          底徵學生         系所       學生姓名       錄取狀態       操作         電機工程系       詹:       尚未開啟履歷       ● 有屬歷 屬歷下載       2 寄核         離馬       二點選「看履歷」,可以系統介面預覽學生履歷狀態。       點選「履歷下載」,可下載學生履歷PDF檔。       ●                                                                                                    | 實習待遇  | 24000  |                          | 實習期間        | 9月-隔年6月:學年型 |      | 實習類型   | 學年型實習   |      |
| 系所     學生姓名     錄取狀態     操作       電機工程系     詹     尚未開啟履歷     ④ 看屬歷     屬歷下載     2 審核       離野       點選「看履歷」,可以系統介面預覽學生履歷狀態。       點選「履歷下載」,可下載學生履歷PDF檔。                                                                                                    | 名額    | 1      |                          | 福利          | ☑ 勞保 ☑ 健保   | ✓ 意外 | 小險 🗌 🛛 | 其他      |      |
| 系所       學生姓名       錄取狀態       操作         電機工程系       詹:       尚未開啟履歷       ◎ 看屬歷 屬歷下載 2 審核         離野       點選「看履歷」,可以系統介面預覽學生履歷狀態。       離野         點選「履歷下載」,可下載學生履歷PDF檔。       點選「履歷下載」,可下載學生履歷PDF檔。                                                                                                    |       |        |                          |             | 應徵學生        |      |        |         |      |
| ■機工程系 詹: 尚未開啟履歷 @ 有屬歷 履歷下載 2 審核 ■ 點選「看履歷」,可以系統介面預覽學生履歷狀態。 點選「履歷下載」,可下載學生履歷PDF檔。                                                                                                    | 1114  | 系所     | 學生                       | 姓名          | 錄取狀態        |      |        | 操作      |      |
| 離<br>點選「看履歷」,可以系統介面預覽學生履歷狀態。<br>點選「履歷下載」,可下載學生履歷PDF檔。                                                                                                    | 電機工程系 |        | 詹                        |             | 尚未開啟履歷      |      | ◎ 看履歴  | 履歴下載    | ⊘ 審核 |
| 點選「看履歷」,可以系統介面預覽學生履歷狀態。 點選「履歷下載」,可下載學生履歷PDF檔。                                                                                                    |       |        |                          |             |             |      |        |         |      |
| 點選「看履歷」,可以系統介面預覽學生履歷狀態。<br>點選「履歷下載」,可下載學生履歷PDF檔。                                                                                                    |       |        |                          |             |             |      |        |         | 離開   |
| 點選「履歷下載」,可下載學生履歷PDF檔。                                                                                                    | 點選「   | 看履歷」   | ,可以系                     | 統介面         | 預覽學生履歷狀     | 態。   |        |         |      |
|                                                                                                    | 點選    | _ 履歴下載 | <b>戌」</b> ,可下            | 載學生         | 履歷PDF檔。     |      |        |         |      |

|          | 國立勤選<br>National Chin-Yi U | 上科技大<br>niversity of Technol | y<br>ogy |    | 線上校外實習媒合-廠商篇(8/8) |                   |       |                   |                   |  |
|----------|----------------------------|------------------------------|----------|----|-------------------|-------------------|-------|-------------------|-------------------|--|
|          | *                          | 泉上木                          | 交外實      | 習出 | 谋合-審              | 核學                | 生履    | 歷(3/3)            |                   |  |
| <b>3</b> | Ŧ                          |                              |          |    |                   |                   |       |                   |                   |  |
| 資料篩選:    | -                          |                              |          |    |                   |                   |       |                   |                   |  |
| 系別請選     | 業系別                        | 煤合案件 請                       | 医探媒合案件   |    | ~                 |                   |       |                   |                   |  |
| こ 里新整地   | ≝                          | - 学生職試應徵明細                   | 夜(全部))歴出 |    | 列表                |                   |       |                   |                   |  |
| 序號       | 職缺系所                       | <b>實習職稱</b>                  | 資格條件     | 名額 | 實習待遇              | 實習期間              | 實習類型  | 應徵學生              | 初審錄取學生            |  |
| 1        | 電機工程系                      | test                         | test     | 1  | 24000             | 9月-隔年6月 : 學<br>年型 | 學年型實習 | 應徵人數:1人<br>查看應徵學生 | 錄取人數:1人<br>查看錄取學生 |  |

1. 點選「錄取」後, 在初審錄取學生中, 可查詢錄取學生。

2. 系統被點選為「錄取」之學生,也會收到通知信函。

 正式錄取的學生,請實習機構、學生及系辦務必依據本校學生校外實習要點規定 辦理校外實習事宜。

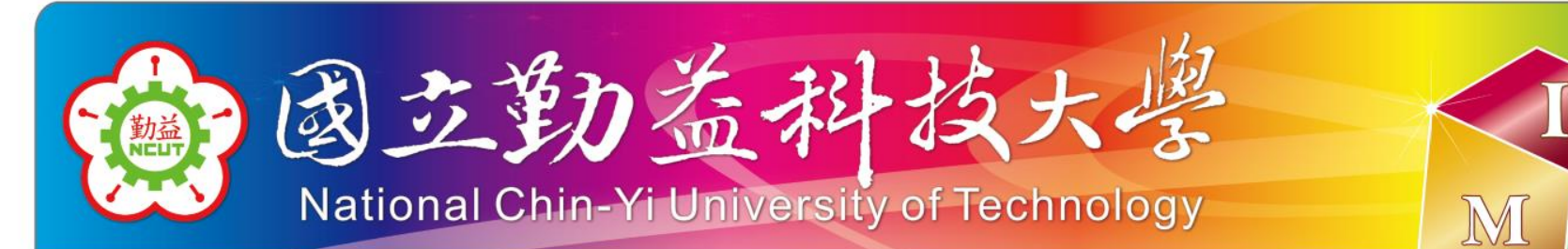

# 敬請指教

G